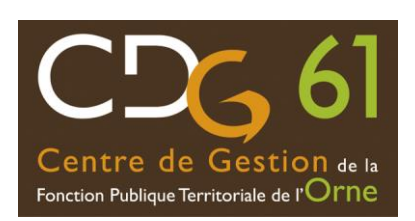

## **GUIDE UTILISATEUR** Consultation des avancements d'échelon

## I /CONSULTATION VIA LA PLATEFORME AGIRHE

1/ Accéder à la plateforme AGIRHE avec les codes de votre collectivité :

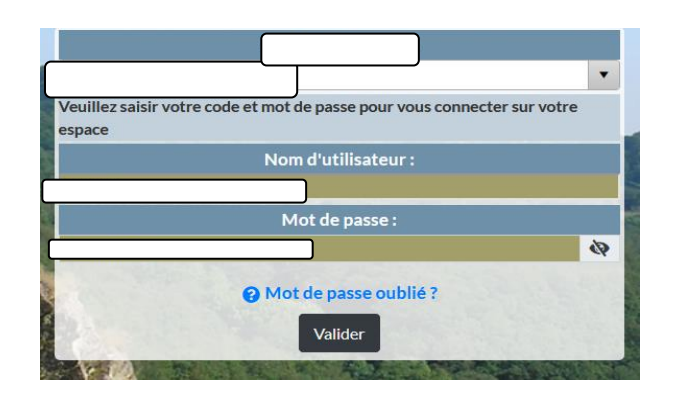

2/ Cliquer sur la rubrique "Collectivité", cliquer sur tableau « d'Avancement d'échelon" ».

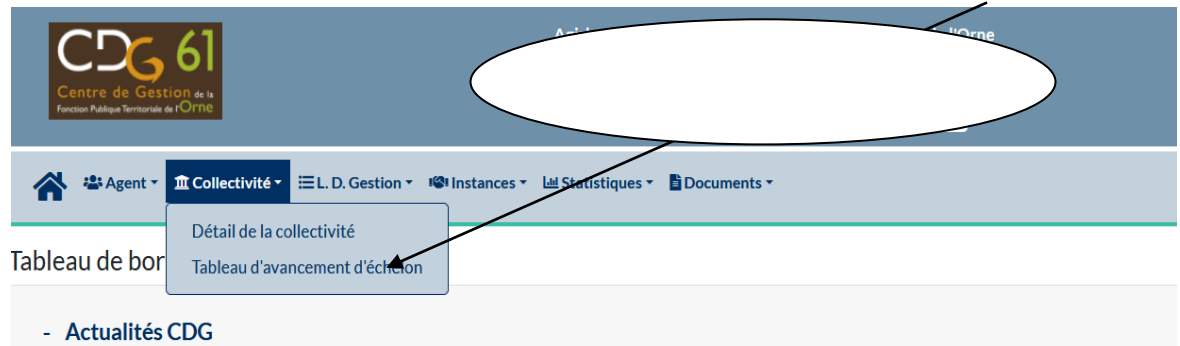

3/ Un tableau apparait : Il est possible de faire un tri par catégorie (A, B ou C)

Dans la 1<sup>ère</sup> colonne de gauche, la liste des agents concernés. Ensuite, le grade des agents, leur statut et l'échelon auquel ils peuvent accéder, avec la date d'effet. Ces éléments sont à vérifier, car générés en fonction de la situation connue par le centre de gestion.

| Du 01/01/2024 au<br>Catégorie :<br>Toutes O A O B ( | <b>31/12/2024</b><br>DC Ⅰ |                               | ssion     |              | Trans      | fert excel |
|-----------------------------------------------------|---------------------------|-------------------------------|-----------|--------------|------------|------------|
| Agent                                               |                           | 🛭 Grade                       | 👌 Statut  | 😧 Ech.actuel | 🔗 Date     | ٢          |
| $\langle \rangle$                                   |                           | adjoint technique territorial | Stagiaire | 03           | 05/02/2024 |            |
|                                                     | /                         | adjoint technique territorial | Titulaire | 07           | 26/03/2024 |            |
|                                                     |                           | adjoint technique territorial | Titulaire | 05           | 12/10/2024 |            |
| Ce tableau permet la consultation des données       |                           |                               |           |              |            |            |

L'impression de la synthèse dans un document Word et le transfert dans Excel

NB : Les arrêtés individuels seront, quant à eux, générés par trimestre.

## **II / AIDE ET CONTACT**

Service gestion des carrières : grh@cdg61.fr